# Nutzungshinweise

## Allgemeines

Um eine E-Mail-Adresse der Mail-Domäne "b-tu.de" zu verwenden, richtet man für diese im eigenen E-Mail-Programm am besten ein neues Konto ein und löscht danach das alte.

Für die meisten Mailprogramme funktioniert eine automatische, Server gestützte Konfiguration. Dazu sind lediglich die korrekte E-Mail-Adresse ("<br/>btu account name>@b-tu.de" oder ein "<Mail Alias>@b-tu.de" wie unter "<a href="https://www.b-tu.de/account">https://www.b-tu.de/account</a> einsehbar), die Art des Kontos ("IMAP") und die Zugangsdaten für den persönlichen BTU-Account anzugeben.

Sollte die automatische Konfiguration nicht möglich sein, gelten folgende Einstellungen:

Ihre E-Mail-Adresse: <br/>
Vesteingangsserver: MailIn.b-tu.de<br/>
Postausgangsserver: MailOut.b-tu.de

Als Nutzername versteht sich der Anmeldename zum BTU-Account.

Weitere Einstellungen für den "Posteingangserver" sind:

| Verbindungsicherheit:         | SSL/TLS                    |
|-------------------------------|----------------------------|
| Port:                         | 993                        |
| Weitere Einstellungen für dei | n "Postausgangserver" sind |
| Verbindungssicherheit:        | TLS oder STARTTLS          |
| Port:                         | 587                        |
| Authentifizierung:            | wie Posteingangsserver     |

### Spezielle E-Mail-Programme

#### Webmail

Wer den zentralen Webmail-Service nutzt, muss lediglich seine "Standardidentität" ändern:

Wählen Sie die Identität, die Sie ändern möchten  $\rightarrow$  Standardidentität

Hier ist die E-Mail-Adresse in <bezeichnung>@b-tu.de und ggf. eine verwendete Signatur zu ändern. Webmail benutzt danach automatisch die veränderten Servereinstellungen.

#### Mozilla Thunderbird

Wer das leistungsstarke, kostenfreie "Thunderbird" manuell einrichten will, muss zuerst den korrekten Postausgangsserver festlegen:

Bearbeiten/Extras  $\rightarrow$  Konten-Einstellungen  $\rightarrow$  Postausgangs-Server (SMTP)  $\rightarrow$  Bearbeiten Beschreibung: b-tu MailOut.b-tu.de Server: Port: 587 Verbindungssicherheit: **STARTTLS** Authentifizierungsmethode: Passwort, normal Benutzername: <br/>
<br/>
http://www.account.name> Die Änderung der E-Mail-Adresse erfolgt unter Bearbeiten/Extras  $\rightarrow$  Konten-Einstellungen  $\rightarrow$  (BTU-Konto) Den Posteingangserver ändert man unter В

| earbeiten/Extras | <ul> <li>Konten-Eir</li> </ul> | stellungen $\rightarrow$ | (BTU-Konto) | $\rightarrow$ S | Server-Einstellungen |
|------------------|--------------------------------|--------------------------|-------------|-----------------|----------------------|
| Server:          |                                | Mailln.b-tu.d            | e           |                 |                      |
| Port:            |                                | 993                      |             |                 |                      |
| Verbindungssic   | herheit:                       | SSL/TLS                  |             |                 |                      |
| -                |                                |                          |             |                 |                      |

**Outlook (2010)** 

Die erforderlichen Änderungen sind unter Datei → Kontoeinstellungen → E-Mail → (BTU-Konto) → Ändern durchzuführen. Dabei ist die Mailadresse auf <bezeichnung>@b-tu.de, der "Posteingangsserver" auf MailIn.b-tu.de und der "Postausgangsserver" auf MailOut.b-tu.de zu setzen. Es ist sinnvoll, die Einstellungen für die "Senden-Empfangen-Gruppen" anzupassen: Senden/Empfangen → Senden-Empfangen-Gruppen → Senden-Empfangen-Gruppen definieren Zunächst entfernt man den Haken bei "Automatische Übermittlung …", danach konfiguriert

#### man unter

Alle Konten  $\rightarrow$  Bearbeiten

Nachrichten senden:

Anzahl ungelesener Nachrichten ermitteln:

Nachrichten empfangen: Das unten definierte benutzerdefinierte Verhalten verwenden Hier sind nur die Ordner "Posteingang" und evtl. "public/BTU/Aktuelles" zu wählen und Nur Kopfzeilen herunterladen: aus

zu setzen.